【一太郎 2018 編】

同じ言い回しを連発していないか確認するマル秘テク

小説やレポートなどを書いていると、似たような言い回しを何度も使ってしまうことがあ ります。意図的にフレーズを繰り返す場合は別ですが、漫然と同じことばを連発すると文 章が単調になり、稚拙な印象を与えることがあります。一太郎 2018 では、繰り返し出て くる「頻出語」をチェックする機能が登場しました。指摘された箇所の表現を改めるなど、 推敲や文章のブラッシュアップに役立ちます。

1. 文書を作成したら、[ツール-文書校正-頻出語チェック]を選択します。ツールパ レットの[校正]で、[頻出語]をクリックしても同様です。

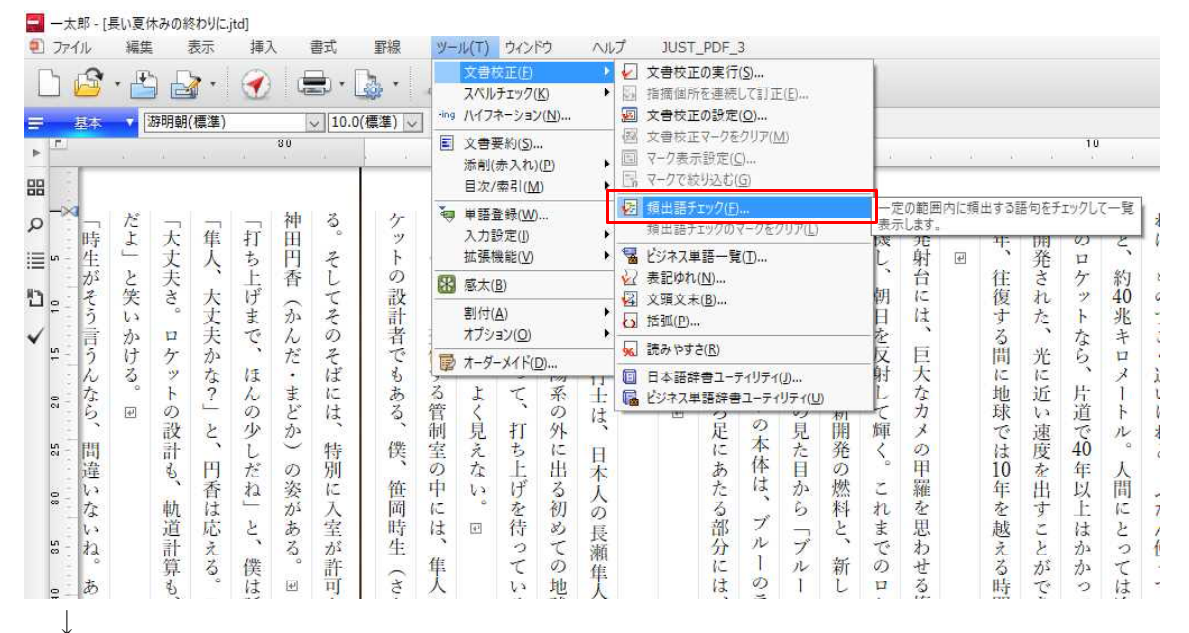

2. [対象範囲]を文単位で設定します。例えば「2」文以内と設定すると、前後の「1」 文もチェックの対象範囲となります。ここでは「4」と設定します。[表示対象]で指摘 対象にする品詞の種類をオンにし、[OK]をクリックして頻出語のチェックを実行します。

暗 ら 4 1 X 17 to 待 3 5 た たった .17 17 L' 打頻出語チェック 年 開 0) 4 Э × Ł ば ・光年は、 クビットに座って、 1 ケッ 越 発 D 約 40 往 0 さ t ケット 指定した範囲内に頻出する語句を一覧表示します。 人で、 設計者でも ŀ の表情は、 復 n のすごく近いけれど、 兆 と交信する管制室の中 ţ た 対象範囲(S) 4 🗢 文以内( 1~100) キロメ 光の速度で4年かかる距 る間に地球では10 なら、 太陽 光に近 表示対象 片道 ☑ 動詞(V) □補助動詞(W) こある、 よく見えない 系の外に出る初めての地球人とな 1 F ☑形容詞(A) □補助形容詞(B) い速度を出すことができるロ 打ち上げを待って で 40 N ☑形容動詞(K) 僕 □名詞(N) ☑形式名詞(0) 年以 人間にとっては途方もな □代名詞(P) 年を ふだん使ってい 笹 **一**岡時生 には、 0 ☑副詞(D) E Ŧ 越える時間 は ☑連体詞(B) か 離のこと。 ☑ 接続詞(C) 隼 か (ささおか 初期化(E) □感動詞(1) Y 44 0 0) る。 てしまう が経 幼 るキロ OK キャンセル ヘルプ(日) 1.7 宇宙 なじて ~ • N で 毎年 をに 状 過 5 2 世

 $\downarrow$ 

3. 頻出語がある場合、「頻出語グループが〇個見つかりました。」というメッセージが表示されるので、「確認」をクリックします。

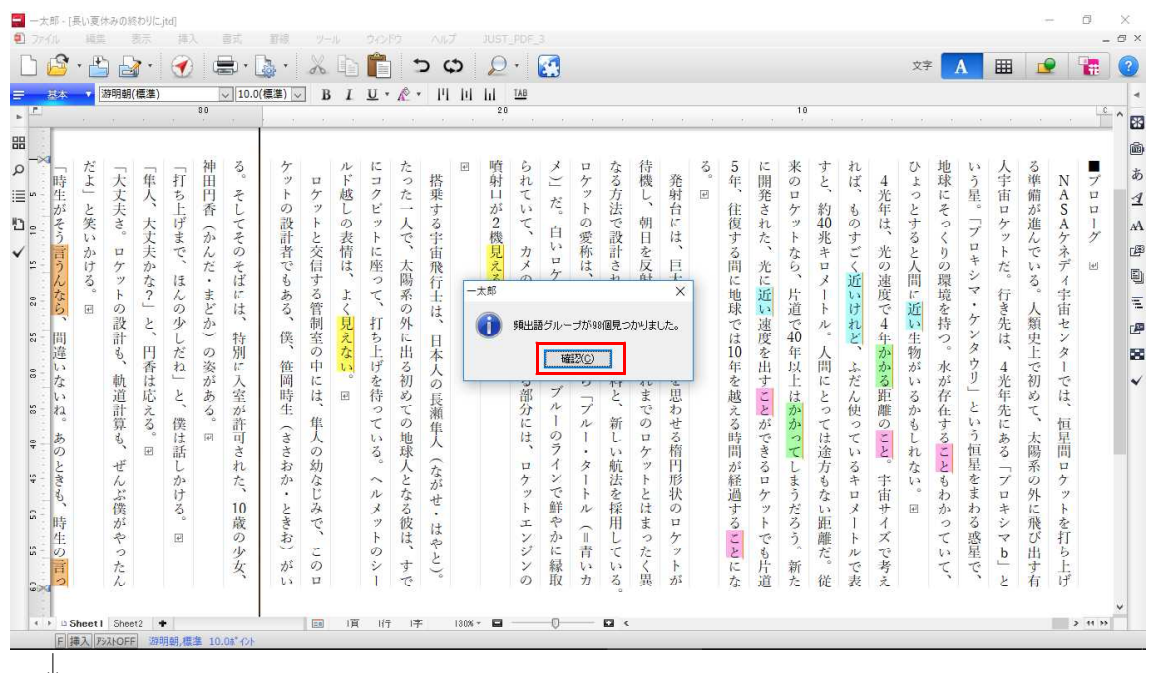

4. ジャンプパレットが開いて頻出語の一覧が表示されます。文書上では、頻出語グルー プごとにことばが色分けされた状態でマーク表示されます。

| ファイル     | 編集表示          | 挿入         | 定告        | 野線        | ツー   | ll       | ウィンド       | ¢ /   | ルプ                   | JUS   | r_PDF_ | 3        |      |      |     |       |      |     |       |     |     |      |            |        | _   |      |          |       |        | -     |
|----------|---------------|------------|-----------|-----------|------|----------|------------|-------|----------------------|-------|--------|----------|------|------|-----|-------|------|-----|-------|-----|-----|------|------------|--------|-----|------|----------|-------|--------|-------|
| 6        | • 💾 🛃 • 🛛     |            | · 🗐 • [   | à *       | x    | 1        |            | 5     | Φ                    | S     | ) +    |          |      |      |     |       |      |     |       |     |     |      |            | 文字     | l   | 1    | ▦        |       | 5      |       |
| 基本       | ▼  游明朝(標準)    |            | √ 10.0    | (標準) 🗸    | B    | I        | <u>u</u> • | A .   | PI 10                | l lil | TAB    |          |      |      |     |       |      |     |       |     |     |      |            |        |     |      |          |       |        |       |
| ii o     | i≡ 11 √       | 4          |           |           |      |          |            |       |                      | . 2   | 0 .    |          |      |      |     |       |      |     |       | 10  |     |      |            |        |     |      |          |       |        | C     |
| L18 + -  | 50 ××         | ×          | -         | -         |      |          |            |       |                      |       |        |          |      |      |     |       |      |     |       |     |     |      |            |        |     |      |          |       |        | -     |
| EA       | 頻出語           | n          |           | 1.2.1     |      |          |            | 3.1   |                      | w.fr  | 12     |          |      |      | 14  |       |      | 2   |       | 1.  |     | a. 1 |            |        | 1.1 |      |          |       |        | -     |
| 72 (1    | 121           |            | 3         | 5         | **   | ルビ       | に          | たせ    | r E                  | 順     | 5      | Č        | 日ケ   | なる   | 待趣  | 28    | S.   | 5   | に用用   | 来   | す   | れば   | 4          | 5      | 地   | 13   | 소        | る。    | N      | -1    |
| 617      | 22            |            | 7         | F         | 5    | 市成       | 7          | つれた日  | 7                    | 別     | T      | -        | 7    | 合    | 17支 | 光射    | æ    | 4   | 用     | 0   | ę,  | II,  | 4          | 5      | 水   | フ見   | 古        | 借     | A      | 17    |
| [8 行     | 22            |            | 1 L       | 0         | "    | ĩ        | Ŀ          |       | -                    | ps    | 15     | だ        | ŀ    | 法    | ~   | 台     | 1000 | 往   | ささ    | 5   | 約   | \$   | 年          | 2      | 4   | 115  | E E      | 202   | S      | D     |
| 1217     | 22            |            | 7         | 設         | 1    | 0)       | 2          | 人言    | 2                    | 2     | て      | 14       | 0    | C    | 朝   | 15    |      | 復   | n     | .7  | 40  | 0    | は          | チ      | 0   | 7    | 5        | 進     | A      | 1     |
| 317      | こと            |            | 2         | 計         | と    | 表        | ŀ          | で、    | 2                    | 機     |        | 日山       | 愛    | 設    | H   | は     |      | す   | た     | F   | 兆   | す    | 2          | 3      | <   | 1    | "        | h     | ケ      | 7     |
| 2行       | こと            |            | 0         | 者         | 交    | 情        | (C         | i B   | i                    | 見     | 力      | -        | 称    | T    | を   |       |      | 3   |       | な   | +   | C    | 光          | Ł      | 9   | 1+   | h        | C     | 不      | 100   |
| 7行       | 22            | - F        | - 7       | 2         | 厚    | 12       | 座          | 合 1   | 8                    | スマ    | >      | 4        | 12   | 5    | 以   | 早.    |      | 间   | 尤     | 5   | 12  | SEL  | vite       | 品      | THE | 2    | TE.      | 12    | Τ,     | 1     |
| 15行      | こと            |            | 14        | 6         | 9    | F        | -          | 两个    | Г                    | 3     | 14     | 2        | 2    | 40   | 31  | へた    |      | +th | 15    | μ.  | 1   | 辺    | 迷症         | E I    | 塚   | 7    | 17       | 3     | 4      |       |
| 161T     | 22            | - <b>-</b> | 14        | 0         | 答    | 2        | 2          | T: 1  |                      | म     | Z      | r        | õ    | 斩    | T   | th    |      | 田田  | La la | 「清  | k   | 17   | Te         | ife    | か   | •    | 14       | k     | #      |       |
| 行        | 22            |            | 10        | ň         | 制    | <b>B</b> | \$T        | 41 "  |                      | 100   | 足      | 0        | Į.   | 開    | 血   | ×     |      | To  | 速     | 10  | N   | n    | 4          | 23     | 持   | ケ    | 朱        | 額     | +      |       |
| 行        | 22            |            | 特         | 僕         | 室    | え        | 5          | EF    | 1                    |       | E      | 本        | た    | 発    | 5   | 0)    |      | は   | 度     | 40  | · • | 2    | 4:         | 生      | 3   | 2    | は        | 史     | 2      |       |
| 24行      | こと            |            | 別         | ``        | 0    | な        | E          | 出之    | -                    |       | あ      | 体        | 日    | 0)   | 0   | 甲     |      | 10  | を     | 年   | 人   |      | カン         | 物      | ۹   | 2    | ``       | E     | タ      |       |
| 2517     | (7) ×         | _          | 17        | 笹         | 中    | 1, 5     | げ          | 3)    |                      |       | た      | 1ª       | か    | 燃    | 1   | 羅     |      | 年   | 出     | 以   | 間   | 5    | か          | :05    | 水   | 2    | 4        | C     | 1      |       |
| 近い(      | (3)           | _ T        | 1 쇼       | 尚         | IC . |          | を          | 初日    | )                    |       | 3      | -1       | 6    | 将    | n   | E III |      | を   | す     | E   | 15  | た    | 3          | 63     | 1st | 2    | 光        | 初     | T      |       |
| 行        | 近い            |            | 至         | 時         | は    | E        | 待          | 8) I  | E.                   |       | 党      | n        | 7    | E,   | 8   | 思     |      | 越   | C C   | は   | 8   | N    | 祀<br>white | 3      | 仔   | 2    | 牛        | 80    | 17     |       |
| 行        | 近いけれど         | 1 1 I      | 202       | 215       | 11:  |          | 7          | CON   | A                    |       | ガ      | 1        | 1    | ter. | 0   | 27    |      | Z   | 2     | 22  | 2   | 便    | 開催         | 7)2    | 仕   | La.  | 20       | 5     | ler.   |       |
| 2行       | 近い            | _          | i ii      | +         | T    |          | 1          | th 1  | 5                    |       | 14     | Ó        | ĩ    | 191  | 17  | Z     |      | いた  | 10    | 5   | 17  | -    | -          | U<br>I | 9 2 | 5    | the      | +-    | 畳      |       |
| かかる      | (2)           | - F        |           | ささ        | 0    |          | 3          | 球     | <ul> <li></li> </ul> |       | 10     | ラ        |      | 13   | 4   | 檜     |      | 間   | #     | T   | 法   | 13   | Z          | n      | 2   | 恒    | 3        | 隐     | 南      |       |
| 17       | かかる           |            | n         | お         | 幼    |          | 0          | 人子    |                      |       | D      | 1        | タ    | 航    | .7  | H     |      | DS. | 3     | L   | 方   | 3    | 0          | te     | 2   | 星    | <u> </u> | 系     | U      |       |
| 117      | かかって          | - 1        | た         | ガユ        | な    |          | $\sim$     | 2 7   | 151                  |       | 7      | ~        | 1    | 法    | r   | 形     |      | 経   | 12    | ま   | E   | キ    | 宇          | ų a    | t   | を    | ブ        | の     | ケ      |       |
| 見える      | (8)           | - 1        |           | •         | Ľ    |          | N          | なせ    | H.                   |       | "      | Can      | F    | を    | 8   | 状     |      | 過   | ケ     | 5   | な   | 11   | 宙          | °      | わ   | Ŧ    | D        | 91    | 7      |       |
| 117      | 見える           |            | 10        | 2         | 3    |          | ×          | S .   |                      |       | h      | 野        | N    | 採    | はよ  | 0     |      | すっ  | "     | だっ  | La  | X    | +          | E.     | か   | わっ   | キ        | に     | 1<br>× |       |
| NT<br>V= | 見てない          |            | 成の        | 20        | -C   |          | 1          | 版 1   | t                    |       | T      | 2        |      | 用    | t   | 4     |      | 3   | 7     | 0   | 肥   | 1    | 1          |        | 07  | Su C | ~        | 元     | を打     |       |
| с<br>С   | 見える           |            | 10        | 5         | -    |          | n          | 10, 9 | 2                    |       | 3      | 15       | 書    | -    | 70  | 1     |      | L   | 2     | )   | 離れ  | L.   | 73         |        | L.  | 恣見   | h        | 4     | TI     |       |
| 17       | 見えない          | T          | h         | が         | õ    |          | 2          | + 2   |                      |       | Y      | 绿        | 1    | L.   | 2   | k     |      | 5   | 법     | 新   | 10  | To   | 大          |        | T   | T    | 2        | 11    | F      |       |
| 417      | 見える           |            | 1         | 1.s       | D    |          | í          | To    | 0                    |       | Ó      | 散        | 1    | 3    | 鬼   | DS.   |      | た   | 道     | た   | 従   | 表    | 24         |        | ~   |      | 2        | 有     | 17º    |       |
| 511      | 見たののほ         | <b>6</b> 5 |           |           |      |          | 10         | 199   |                      |       |        | 1        |      | 0    |     |       |      | 3.  |       | 207 |     | 22   | 17 E.      |        |     |      | 3        | 8.958 |        |       |
| ://T     | 見んの           | ~          |           |           |      |          |            |       |                      |       |        |          |      |      |     |       |      |     |       |     |     |      |            |        |     |      |          |       |        |       |
|          |               | > (        | > D Shee  | et I Shee | 12   |          |            | 1     | 19                   | 頁     | 行日     | <b>芋</b> | 130% | ·    |     | 0     |      |     | ¢.    |     |     |      |            |        |     |      |          |       | >      | 41.35 |
| E        | 電入 アシストOFF 遊り | 明朝,標準      | 10.0#" 心下 |           |      |          |            |       |                      |       |        |          |      |      |     |       |      |     |       |     |     |      |            |        |     |      |          |       |        |       |

5. ジャンプパレットのことばをクリックすると、クリックした文章中のことばにカーソルがジャンプします。

| - 大郎 ·<br>1 ファイル                                                                                                    | - [長い夏休<br>編集                                                                                              | 、みの終わ<br>表示                                      | りに.jtd *]<br>示 挿               | λ                                                                                                    | 書式                                    | 野線                             | ツール                                               | ウインド                                    | ¢ (                            | ヘルプ                                      | JUST_P                                          | PDF_3                                                          |                                 |                                 |                                   |                                 |                                 |                                |                                 |                                                               |                                 |                           | _                              |
|----------------------------------------------------------------------------------------------------|----------------------------------------------------------------------------------------------------|--------------------------------------------------|--------------------------------|----------------------------------------------------------------------------------------------------|---------------------------------------|--------------------------------|---------------------------------------------------|-----------------------------------------|--------------------------------|------------------------------------------|-------------------------------------------------|----------------------------------------------------------------|---------------------------------|---------------------------------|-----------------------------------|---------------------------------|---------------------------------|--------------------------------|---------------------------------|---------------------------------------------------------------|---------------------------------|---------------------------|--------------------------------|
|                                                                                                    | • 🗄                                                                                                    | ) 🛃                                              | •                              | ) (                                                                                                    | ð • 🔓                                 |                                | × 1                                               |                                         | 5                              | Φ                                        | 2.                                              |                                                                |                                 |                                 |                                   |                                 |                                 |                                |                                 |                                                               |                                 | 文 <del>字</del>            | Ê                              |
| 88 6                                                                                                    | s <mark></mark> 随<br>⊃ i≡                                                                                  | 御朝(標<br>『1                                       | 準)                             |                                                                                                    | / 10.0(#                              | [準) 🗸                          | BI                                                | <u>U</u> •                              | <u>*</u> *                     | ШШ                                       | 20                                              | AB                                                             |                                 |                                 |                                   |                                 |                                 |                                | 10                              |                                                               |                                 | Ê                         | 19                             |
| 趙出語 🔹                                                                                                    | + 5 0                                                                                                    | ) & :                                            | * ×                            |                                                                                                    | 1                                     |                                |                                                   |                                         | *                              | 1.5                                      | 1.5                                             | .+                                                             | 1                               | 10                              |                                   | - 455                           | *. *                            |                                |                                 | . + .                                                         |                                 | 2                         |                                |
| 田<br>メ<br>小<br>小<br>田<br>本<br>二<br>2<br>3<br>3<br>4<br>1<br>1<br>1<br>1<br>1<br>1<br>1<br>1<br>1<br>1<br>1<br>1<br>1 | ○ 1 注意 く 4 間<br>項 出間<br>(12)<br>こと<br>こと<br>こと<br>こと<br>こと<br>こと<br>こと<br>こと<br>こと<br>こと<br>こと<br>こと<br>こと | 11<br>つ 余 : :<br>F<br>T<br>T<br>い<br>い<br>い<br>い | ✓ 4                            | 80 55 50 45 40 85 80 25 20 15 10 5 5 5 10 15 10 15 10 | る。そしてそのそばには、特別に入室が許可された、10歳の少女、       | ケットの設計者でもある、僕、笹岡時生(ささおか・ときお)がい | - ロケットと交信する管制室の中には、隼人の幼なじみで、このロルド越しの表情は、よく見えない。 B | にコクビットに座って、打ち上げを待っている。ヘルメットのシー          | たった一人で、太陽系の外に出る初めての地球人となる彼は、すで | 「「「「「「「「「」」」、「「」」、「「」」、「「」」、「「」、「」、「」、「」 | <sup>20</sup><br>噴射口が2機 <mark>見える</mark> 。<br>回 | 「「られていて、カメの後ろ足にあたる部分には、ロケットエンジンのメン」た。白いロケットの本体は、フルーのラインで鮮やかに編手 | ロケットの愛称は、その見た目から「ブルー・タートル(=青いカ  | なる方法で設計され、新開発の燃料と、新しい航法を採用している。 | 待機し、朝日を反射して輝く。これまでのロケットとはまったく異    | 発射台には、巨大なカメの甲羅を思わせる楕円形状のロケットがる。 | 5年、往復する間に地球では10年を越える時間が経過することにな | に開発された、光に近い速度を出すことができるロケットでも片道 | 来のロケットなら、片道で40年以上はかかってしまうだろう。新た | すと、約40兆キロメートル。人間にとっては途方もない距離だ。従れば、ものすごく近いけれど、ふだん使っているキロメートルで表 | 4 光年は、光の速度で4 年かかる距離のこと。宇宙サイズで考え | ひょっとすると人間に近い生物がいるかもしれない。回 | 地球にそっくりの環境を持つ。水が存在することもわかっていて、 |
| 16頁27行                                                                                                    | 見える                                                                                                    |                                                  | ×                              |                                                                                                    | D Sheet                               | Sheet2                         | +                                                 |                                         |                                | 1                                        | 百 7行                                            | 11字                                                            | 130%                            | - 0                             |                                   | -0                              | - 0                             | <                              |                                 |                                                               |                                 |                           |                                |
| 6. 前                                                                                                    | う後の                                                                                                    | )頻                                               | 出語                             | を確                                                                                                    | 崔認                                    | して                             | 推敲                                                | し、<br>                                  | 必要                             | 要に、<br>1                                 | 応じ<br>。<br>+                                    | て表                                                             | ₹現                              | を改<br>、                         | (&) I                             | られ                              | まう                              | <b>F</b> .                     | z                               | 2 (t)<br>1                                                    |                                 | <u> </u>                  |                                |
| 噴射口が2機見える。 Ⅲ                                                                                                    | られていて、カメの後ろ足にあたる部分には、ロケットエンジンの                                                                             | >)」だ。白いロケットの本体は、ブルーのラインで鮮やかに縁取                   | ロケットの愛称は、その見た目から「ブルー・タートル(=青いカ | なる方法で設計され、新開発の燃料と、新しい航法を採用している。                                                                                                    | <b>行機し、朝日を反射して輝く。これまでのロケットとはまったく異</b> | 発射台には、巨大なカメの甲羅を思わせる楕円形状のロケットが  | ଦ୍<br>ହ                                           | <b>5</b> 年、往復する間に地球では10年を越える時間が経過することにな | に開発された、光に近い速度を出すことができるロケットでも片道 | 米のロケットなら、片道で40年以上はかかってしまうだろう。新た          | <b>gと、約40兆キロメートル。人間にとっては途方もない距離だ。従</b>          | れば、ものすごく近いけれど、ふだん使っているキロメートルで表                                 | 4 光年は、光の速度で4 年かかる距離のこと、宇宙サイズで考え | しいでとすると人間に似た生物カレるがもしれたし、 医      | かたつことう こく見て火 ミニクズ ふらふう シル よう。 ヨー・ | 地球にそっくりの環竟を持つ。水が存在することもわかっていて、  | いう星。「プロキシマ・ケンタウリ」という恒星をまわる惑星で、  | 人宇宙ロケットだ。行き先は、4光年先にある「プロキシマb」と | ○準備が進んでいる。人類史上で初めて、太陽系の外に飛び出す有  | NASAケネディ宇宙センターでは、恒星間ロケットを打ち上げ                                 | プロローグ 団                         |                           | あ ⊴ A IP El E IP El ✓          |

 $\downarrow$ 

7. 頻出語のマーク表示を消したいときは、[ツール-文書校正-頻出語チェックのマー クをクリア]を選択します。ツールパレットの [頻出語チェックのマークをクリア]また はジャンプパレットの [頻出語マークをクリア]をクリックしても同様です。 ■ -本部-[長い夏休みの終わりには 1

|           | 「天い文小のの影わりに」は「 |                |           |      |             |                   |                                      |                              |     |   |                         |                                |                                       |               |      |      |      |       |      |      |     |     |
|-----------|----------------|----------------|-----------|------|-------------|-------------------|--------------------------------------|------------------------------|-----|---|-------------------------|--------------------------------|---------------------------------------|---------------|------|------|------|-------|------|------|-----|-----|
| 🖲 ファイル    | 編集 表示 挿        | 入              | 書式        | 罫線   | 7-          | 11(T)             | ウイン                                  | ドウ                           | NL  | プ | JUST                    | _PDF_                          | 3                                     |               |      |      |      |       |      |      |     |     |
|           | ・ 🖹 🛃・ 🧃       | ) (            | - 10      |      | ≁ing        | 文書<br>スペル<br>ハイフ: | <mark>文正(E)</mark><br>チェック(<br>ネーショ) | ( <u>K)</u><br>ン( <u>N</u> ) | •   |   | 文書校1<br>指摘個月<br>文書校1    | Eの実行<br>Fを連続<br>Eの設定           | ( <u>S</u> )<br>UTITE<br>( <u>O</u> ) | E( <u>E</u> ) |      |      |      |       |      |      |     |     |
| 開め        | = 10 ✓ <       | -              |           |      |             | 文書<br>添削(<br>日次/  | 要約( <u>S</u> ).<br>赤入れ)<br>索引(N      | <br>)( <u>P</u> )<br>1)      | •   |   | 文 書校1<br>マーク表え<br>マークで約 | Eマークを<br>示設定( <u>)</u><br>対込む( | :クリア( <u>)</u><br>[]<br>[G]           | <u>/</u> ])   |      | F    | r.   | 4     | e.   | Ţ.   | 10  |     |
| 位置▲       | 頻出語 ^          |                | -2        | 1.25 |             | 里语                | ₽ ## (W                              | 1225                         | -   | F | 缅州镇利                    | -<br><u> マック(E</u>             | )                                     |               |      | 6.1- |      | -7    | e.   | 1.0  | de. | 115 |
| ~ 🗐 ZE (1 | 12)            |                | 3         | 7    |             | 入力                | 安定(1)                                |                              | - 3 |   | 續出語F                    | 1970                           | マークを                                  | 7J7(L)        |      | 類出   | 出語チェ | v007- | り表示  | を消去し | ます。 |     |
| 1頁6行      | 22             | un -           | z         | F    | 2           | 拡張                | 裁能(V)                                |                              |     | 2 | ビジネス                    | 4語一見                           | Ē( <u>T</u> )                         |               |      | ĩ    | 射    | E     | 5    | 発    | n   |     |
| 1頁8行      | 22             |                | i         | の    | FR          | 感太(               | B)                                   |                              |     | 2 | 表記ゆれ                    | . <u>(N</u> )                  |                                       |               |      |      | 台    |       | 往    | さ    | 5   | -   |
| 1頁12行     | こと             | 2              | て         | 設    | 0.00        | (中)(十)(A)         |                                      |                              |     | 2 | 文頭文末                    | €( <u>B</u> )                  |                                       |               |      | 朝    | に    |       | 復    | れ    | "   | 4   |
| 1頁13行     | 28             | 12             | たの        | 司    |             | オプション(の)          |                                      |                              |     | 0 | 括弧(P).                  | 10                             |                                       |               |      |      | 11   |       | J    | TE   | T   | 2   |
| 7 頁12行    | 12<br>7 h      | <u>9</u>       | の者でも      |      |             | + =               | 5 - 5 ( <u>5</u> )                   |                              |     | 5 | ] 読みやすさ( <u>R</u> )     |                                |                                       |               |      | E.   | E    |       | い日   | *    | 3   | 1   |
| 7 貝17行    | 12<br>7 k      | 2.5            | ぼ         | 5    | P           | 7-9-              | - X1 F(                              | D)                           |     | E | 日本語書                    | 辛書ユー                           | ティリティ                                 | (J)           |      | 前    | 天    |       | 10   | に    | ~   |     |
| 11百16行1   |                |                | に         | あ    | 3           | よ                 | て                                    | 系                            | ÷   | G | ビジネス                    | 「語辞書                           | オーティ                                  | リティし          | D    | L    | な    |       | 地    | 近    | 片   |     |
| 24百4行     | 72             | <b>"</b> 3     | は、        | 5    | 管加          | S                 | +1                                   | 0)                           | は   | - | 12:1                    | 2                              | Ó                                     | - V7          | 初日   | 19   | カ    |       | 球    | 12   | 迫   |     |
| 24頁8行     | 22             | <u></u>        | ₩4;       | 뿓    | 祠会          | 兄                 | 打ち                                   | ット                           | -   |   |                         | たた                             | 本                                     | 見た            | 用    | 理ノ   | D    |       | 14   | 速度   | 10  | 1   |
| 25頁24行    | 22             | <b>`</b> ;     | 開         | De   | 5           | た                 | F                                    | H                            | 日本  |   |                         | あ                              | 体                                     | ĥ             | 0    | 2    | 甲    |       | 10   | なか   | 年   |     |
| 25頁25行    | 22             |                | E         | 笹    | 中           | 63                | げ                                    | 3                            | X   |   |                         | te                             | は                                     | か             | 燃    | 2    | 羅    |       | 年    | 迅    | 以   | Í   |
| ~ 📃 近い    | (3)            | ° .            | 入         | 岡    | IC.         | 0                 | を                                    | 初                            | 0   |   |                         | 3                              | - 911                                 | 6             | 料    | れ    | を    |       | を    | -3-  | Ŀ.  | 1   |
| 1頁7行      | 近い             |                | 室         | 時    | は、          | 42                | 待                                    | 3                            | 長   |   |                         | 部                              | 1                                     |               | Ł    | tk   | 思    |       | 越    | 2    | は   | 4   |
| 1頁9行      | 近いけれど          | 8 .            | ⊅š<br>∌⁄r | 生    | <i>tt</i> : |                   | 2                                    | T                            | 瀬   |   |                         | 分                              | 1                                     | 7             | ter- | での   | わよ   |       | スノ   | 2    | 7)2 | ;   |
| 1頁12行     | iftly          |                | nT<br>D   | - F  | Ť           |                   | 1.5                                  | tih                          | 隼   |   |                         | it                             | 0                                     | 1             | 利    | 1    | セム   |       | の時   | 75   | 273 | 1   |
| ▲ ■ かかる   | 5 (2)          | - <del>-</del> |           | C.   | 1           |                   |                                      | 10                           | 人   |   |                         | 10                             | -                                     |               | U    | 1.5  | 11:  |       | est. | 5    |     | 1   |

 $\downarrow$ 

8. 頻出語のマークが消えます。なお、頻出語のマーク表示は文書に保存されないので、 文書を閉じると自動的にマーク表示は解除されます。

| 三本 ▼ 游明朝( | 標準)              |                                    | ~ 10.0                          | (標準) 🗸                         | Тв                            | 3 1               | U.                             | <i>.</i>                       | - 14                          | Ы | hi           | TAB                            |                                 |                                |                                 |                                |                               |     |                                 |                                |                                 |                                 |                                |                                 |                           |                                |                                |                                |                                |                               | -        |
|-----------|------------------|------------------------------------|---------------------------------|--------------------------------|-------------------------------|-------------------|--------------------------------|--------------------------------|-------------------------------|---|--------------|--------------------------------|---------------------------------|--------------------------------|---------------------------------|--------------------------------|-------------------------------|-----|---------------------------------|--------------------------------|---------------------------------|---------------------------------|--------------------------------|---------------------------------|---------------------------|--------------------------------|--------------------------------|--------------------------------|--------------------------------|-------------------------------|----------|
| l o ≣ ti  | 4 -              | -                                  | ,                               |                                |                               | 1                 |                                | 1                              | 2                             |   | 20           |                                | 20                              | 2                              | 2                               |                                | 20                            | .1. | 20                              | 1                              | 10                              | 1                               | 2                              | 3                               |                           | 3                              | æ                              | 15                             | .e                             | 1                             | 5        |
| ▲ 推測方象    | <b>指</b> }<br>推入 | 63 55 53 45 40 85 80 28 20 15 10 5 | る。そしてそのそばには、特別に入室が許可された、10歳の少女、 | ケットの設計者でもある、僕、笹岡時生(ささおか・ときお)がい | ロケットと交信する管制室の中には、隼人の幼なじみで、このロ | ルド越しの表情は、よく見えない。回 | にコクビットに座って、打ち上げを待っている。ヘルメットのシー | たった一人で、太陽系の外に出る初めての地球人となる彼は、すで | 搭乗する宇宙飛行士は、日本人の長瀬隼人(ながせ・はやと)。 | æ | 噴射口が2機見える。 団 | られていて、カメの後ろ足にあたる部分には、ロケットエンジンの | メ )」だ。白いロケットの本体は、ブルーのラインで鮮やかに縁取 | ロケットの愛称は、その見た目から「ブルー・タートル(=青いカ | なる方法で設計され、新開発の燃料と、新しい航法を採用している。 | 待機し、朝日を反射して輝く。これまでのロケットとはまったく異 | 発射台には、巨大なカメの甲羅を思わせる楕円形状のロケットが | る。  | 5年、往復する間に地球では10年を越える時間が経過することにな | に開発された、光に近い速度を出すことができるロケットでも片道 | 来のロケットなら、片道で40年以上はかかってしまうだろう。新た | すと、約40兆キロメートル。人間にとっては途方もない距離だ。従 | れば、ものすごく近いけれど、ふだん使っているキロメートルで表 | 4 光年は、光の速度で4 年かかる距離のこと。宇宙サイズで考え | ひょっとすると人間に似た生物がいるかもしれない。田 | 地球にそっくりの環境を持つ。水が存在することもわかっていて、 | いう星。「ブロキシマ・ケンタウリ」という恒星をまわる惑星で、 | 人宇宙ロケットだ。行き先は、4光年先にある「プロキシマb」と | る準備が進んでいる。人類史上で初めて、太陽系の外に飛び出す有 | NASAケネディ宇宙センターでは、恒星間ロケットを打ち上げ | ■プロローグ 创 |